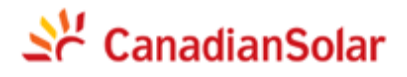

NISE-610E Series Data logger User Manual

### Contents

| About this manual                                              | 3  |
|----------------------------------------------------------------|----|
| Purpose                                                        |    |
| Symbol Conventions                                             | 3  |
| 1. Safety Instructions                                         | 4  |
| 2. Product Description                                         | 4  |
| 2.1 Product Description                                        | 4  |
| 2.2 Application Scenarios Introduction                         | 4  |
| 2.3 Appearance                                                 | 5  |
| 2.4 Power Wiring Diagram                                       | 5  |
| 2.5 Communication Terminals                                    | 5  |
| 2.5 Network Ports                                              | 6  |
| 2.6 Indicator Light Description                                | 7  |
| 3. Mechanical Installation                                     | 7  |
| 3.1 Equipment Disassembly                                      | 7  |
| 3.2 Device Installation                                        | 8  |
| 4. Electrical Installation                                     | 9  |
| 4.1 Power Connections                                          | 9  |
| 4.2 RS485 Connections                                          | 10 |
| 5. Engineering Configuration                                   | 10 |
| 5.1 Configuration Software Download                            | 10 |
| 5.2 Network Configuration                                      | 10 |
| 5.2.1 Connect the NISE-610E                                    | 10 |
| 5.2.2 Modify IP address                                        | 11 |
| 5.3 Software Configuration                                     | 12 |
| 5.3.1 Changing the Modbus Address                              | 12 |
| 5.3.2 Open Configuration Software                              | 15 |
| 5.3.2 Select Configuration File                                | 15 |
| 5.3.4 Time Configuration                                       | 16 |
| 5.3.5 Network Configuration                                    | 16 |
| 5.3.6 Serial Port Configuration                                | 17 |
| 5.3.7 MQTT Forwarding Configuration                            | 18 |
| 5.3.8 Modbus TCP Forwarding                                    | 20 |
| 5.3.9 IEC 104 Forwarding                                       | 20 |
| 5.3.10 Other Protocol Forwarding And Third-Party Device Access | 20 |
| 5.3.11 Downloading The Configuration And Restarting The Device | 21 |

## About this manual

This manual is for data logger of the NISE-610E series products .

## Purpose

This manual is intended for:

- Product users ;
- Field technical support, maintenance person and system implementation person .

# **Symbol Conventions**

In order to ensure the safety of users, power grid, and equipment when using this product, the manual provides relevant warning symbols. Please read it carefully to better use the equipment and avoid personal and property damage.

| Symbols          | Description                                                                                                    |
|------------------|----------------------------------------------------------------------------------------------------|
| <b>D</b> anger   | Indicates a high potential danger, which may cause personal injury or property damage if it cannot be avoided.                                                 |
| Warning          | Indicates a moderate potential danger, which may result in personal injury or property damage if it cannot be avoided.                                         |
| Caution          | Indicates a low potential hazard which, if not avoided, may result in personal injury or property damage.                                                      |
| Attention        | Indicates a potential risk if failure to avoid a situation that could cause equipment to fail to function properly or cause property damage.                   |
| <b>1</b><br>Note | Emphasis and additions to the content may also provide tips or tricks to optimize the use of the product, which can help you solve a problem or save you time. |

## 1. Safety Instructions

NISE-610E data logger are designed and tested to meet the requirements of international safety regulations, but it is still necessary to pay attention to safety when installing or operating. Please read the installation instructions, warnings and precautions in the user manual carefully and always follow these instructions when using the data logger.

Unreasonable use or misoperation may result in:

- Injury to the life and personal safety of the operator or third parties.
- Damage to the logger or other property belonging to the operator or third parties. Precautions during operation will be detailed in the appropriate section.

Note: The safety instructions in this manual cannot cover all the precautions that should be followed. Follow the actual conditions on site. CSI disclaims liability for any damage caused by a violation of the safety instructions in this manual.

Please have the relevant organization of professional personnel to install this product, wiring and other work.

## 2. Product Description

### **2.1 Product Description**

Danger

NISE-610E data logger are mainly used in industry and commerce, distributed photovoltaic projects are safe and reliable, easy to install, flexible networking, multi-device access, intelligent operation and maintenance.

Easy to install: desktop installation, guide rail installation

Flexible networking: Supports four RS485 and one Ethernet communication modes

Support protocol: RS485: Modbus RTU

Ethernet: Support Modbus TCP, IEC104, MQTT

### 2.2 Application Scenarios Introduction

Application scenarios of data logger:

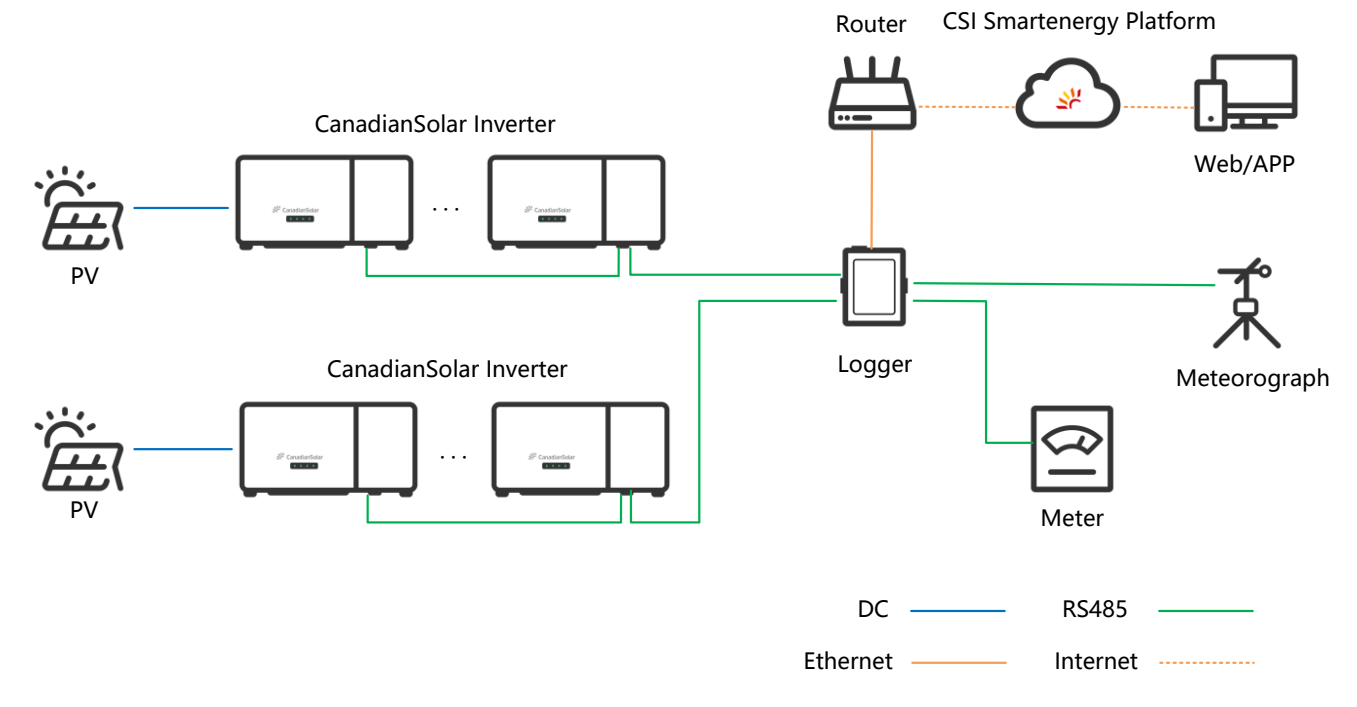

### 2.3 Appearance

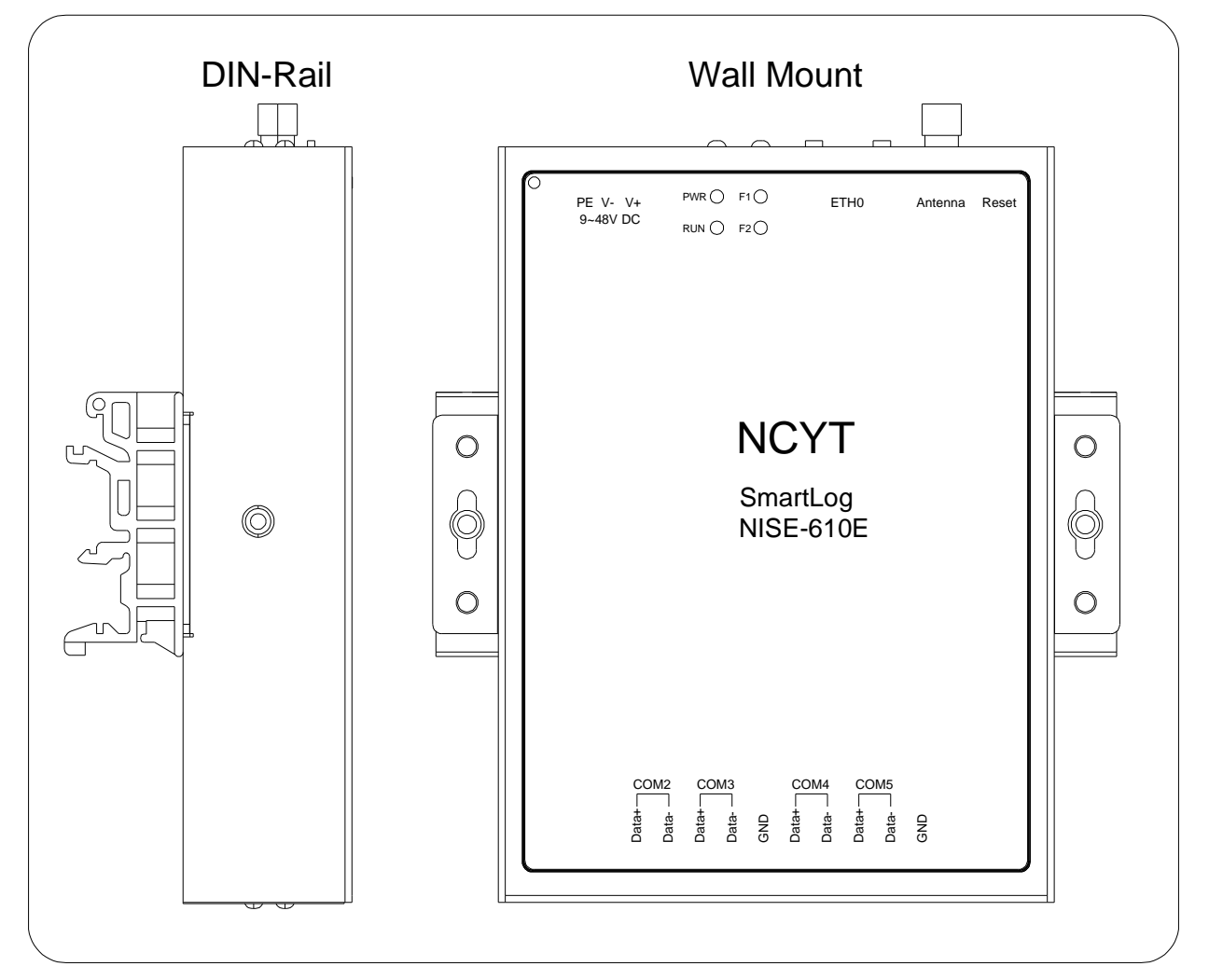

## 2.4 Power Wiring Diagram

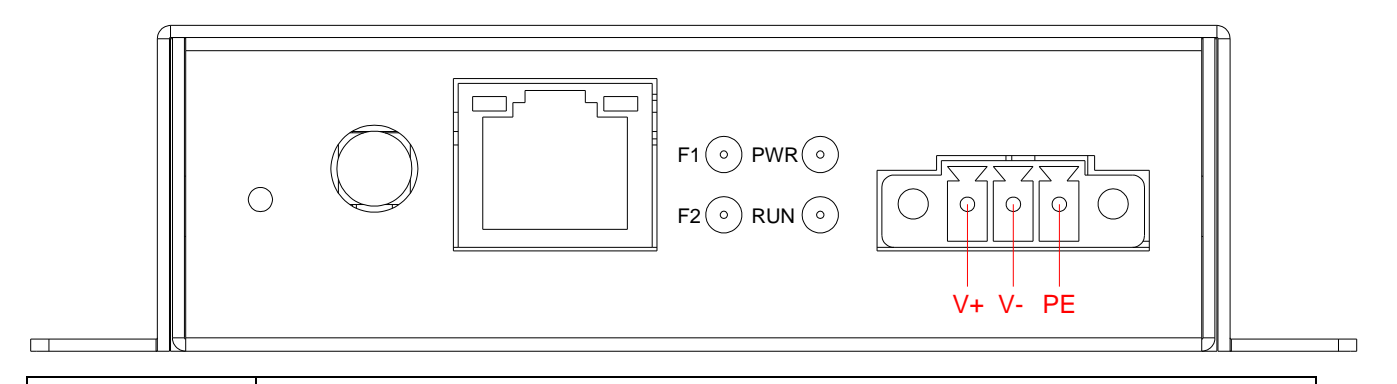

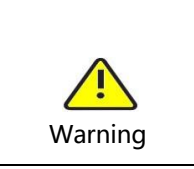

Static electricity and surges can easily have adverse effects on equipment. PE terminal blocks are designed to release the current introduced by static electricity and surges. Most of the discharges from the internal protection circuit of the machine are connected to PE. Please connect PE to the ground reliably.

## 2.5 Communication Terminals

NISE-610E contains four universal serial ports P1 to P4.

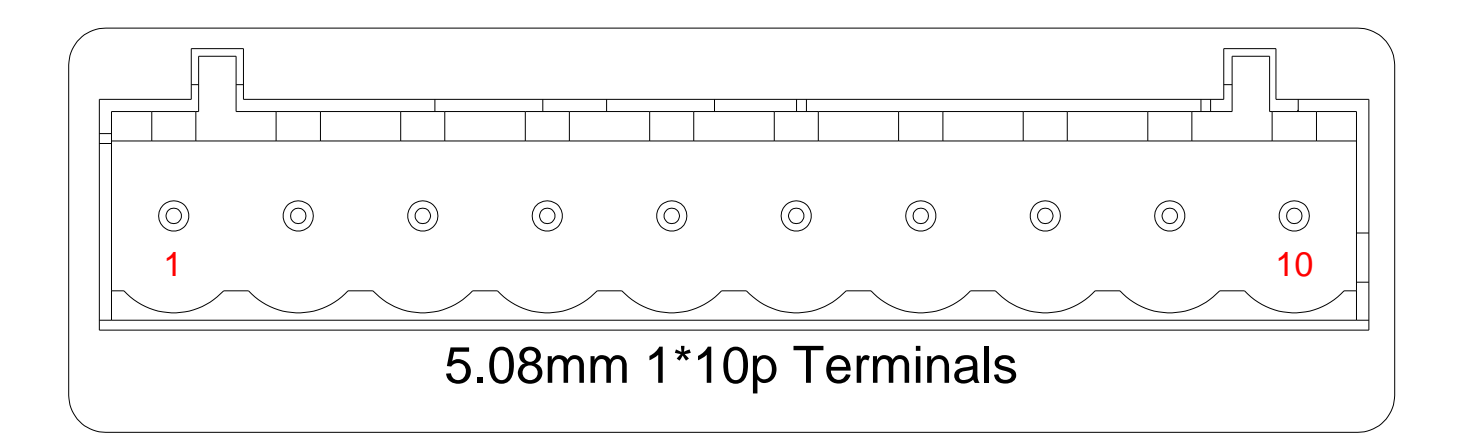

| NO. | Definitions   | NO. | Definitions   |
|-----|---------------|-----|---------------|
| 1   | COM2 RS-485 A | 6   | COM4 RS-485 A |
| 2   | COM2 RS-485 B | 7   | COM4 RS-485 B |
| 3   | COM3 RS-485 A | 8   | COM5 RS-485 A |
| 4   | COM3 RS-485 B | 9   | COM5 RS-485 B |
| 5   | GND           | 10  | GND           |

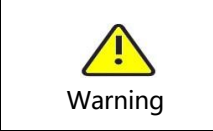

Follow the wire markings for wiring.

### 2.5 Network Ports

NISE-610E series supports 1x 10/100MBps BASE-T RJ45 Ethernet:

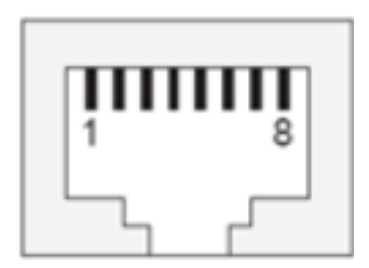

| Dinc  | 10/100 MBps RJ45 |
|-------|------------------|
| PIIIS | Definition       |
| 1     | TX+              |
| 2     | TX-              |
| 3     | RX+              |
| 4     | -                |
| 5     | -                |
| 6     | RX-              |
| 7     | -                |
| 8     | -                |

Insert the network cable into the RJ45 network connector. When the network cable is reliably connected, the two LED indicators located in the RJ45 connector will indicate the current network status. The RJ45 network connector indicator is defined in the following table:

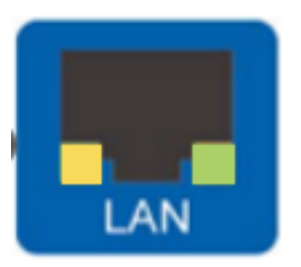

| Indicators | Color   | Status | Features                                                |
|------------|---------|--------|---------------------------------------------------------|
| SPD<br>L&A | aroon   | ON     | 10/100 network is connected                             |
|            | green   | OFF    | The network is disconnected or not connected            |
|            |         | ON     | Network packets are being sent<br>and received properly |
|            | yellow. | OFF    | No packets sent or received (or no connection)          |

## 2.6 Indicator Light Description

| Model     |       | NISE-610E |                                                     |  |  |
|-----------|-------|-----------|-----------------------------------------------------|--|--|
| Light     | Color | Status    | Function                                            |  |  |
|           | aroon | ON        | Always on after power on,the power supply is normal |  |  |
| PWR green | green | OFF       | Power outage                                        |  |  |
| RUN       | green | ON/Blink  | System running indicator,on/flashing is normal      |  |  |
| F1        | green | OFF       | Unused                                              |  |  |
| F2        | green | Blink     | Internal status indication                          |  |  |

# 3. Mechanical Installation

## **3.1 Equipment Disassembly**

Check that the delivery is complete and free of damage according to the packing list in the package. The NISE-610E package contains the following items:

| NO. | Name                   | Quantity | Notes                                    |
|-----|------------------------|----------|------------------------------------------|
| 1   | NISE-610E logger       | 1        |                                          |
| 2   | Power terminal         | 1        |                                          |
| 3   | Serial terminal        | 1        | Includes two terminal resistors of 120 Ω |
| 4   | Switching power supply | 1        |                                          |
| 5   | DIN-Rail rail          | 1        |                                          |

## 3.2 Device Installation

It can be wall-mounted, desktop or rail-mounted according to the actual conditions on site.

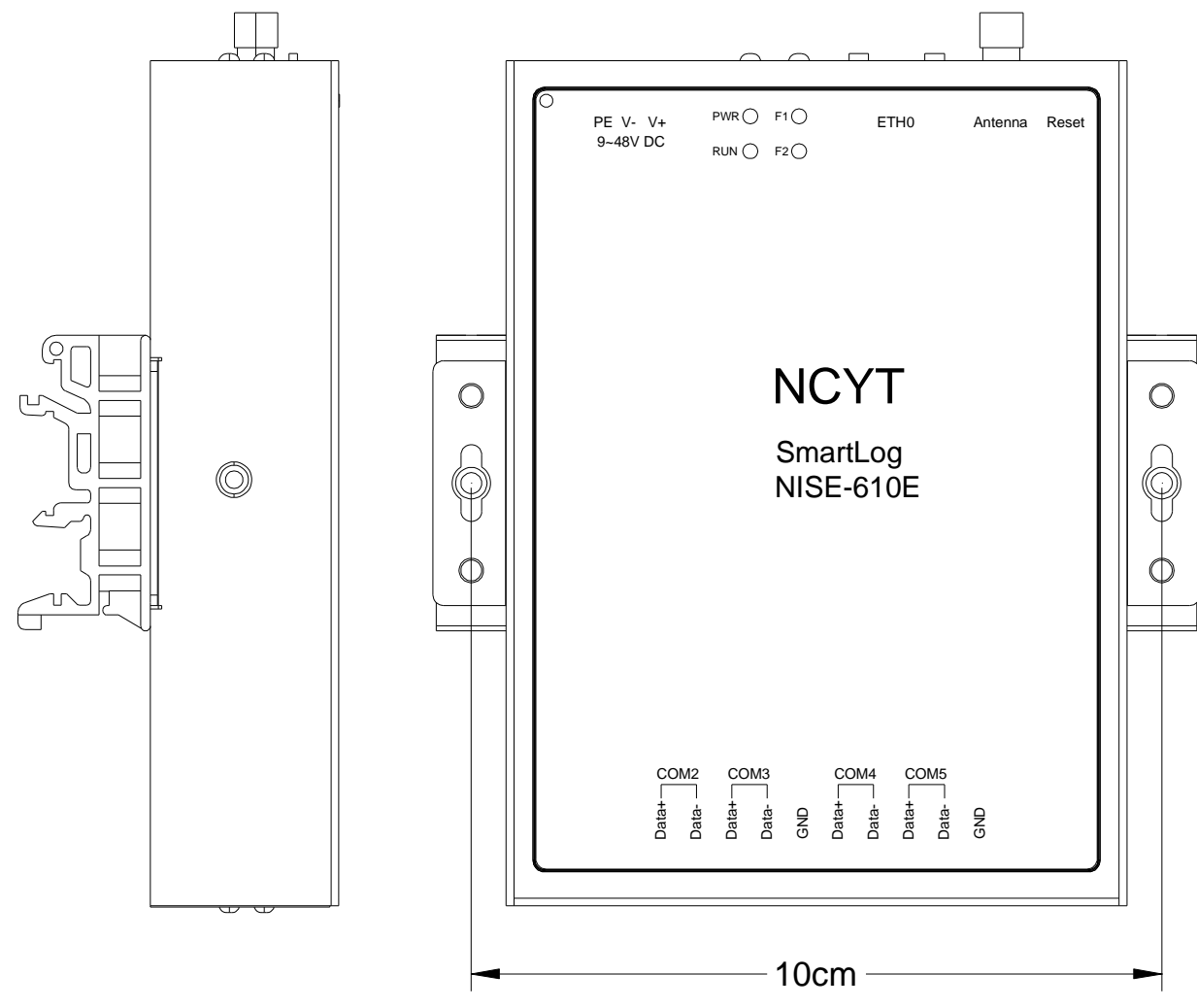

Wall hanging, desktop installation steps :

- 1. Choose the right plane (wall, metal surface, desktop);
- 2. Use a marker to mark the drilling position;
- 3. Use an electric drill or hammer drill to drill holes in the marked positions;
- 4. Fasten with expansion screws (wall) or fasten with nuts (metal surface).

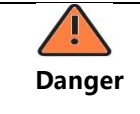

Please avoid other wires in the wall when drilling to avoid damage

Rail installation:

- 1. Fix the guide rail in the appropriate position;
- 2. NISE-610E is tilted at a certain angle, so that the upper clip fits into the guide rail;
- 3. Push the lower part of the NISE-610E and snap it into the guide rail.

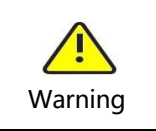

Please observe the surrounding environment during installation to avoid hand scratches.

Power supply installation steps: The power supply only supports rail installation. For installation steps, please refer to the NISE-610E rail installation steps.

## 4. Electrical Installation

### **4.1 Power Connections**

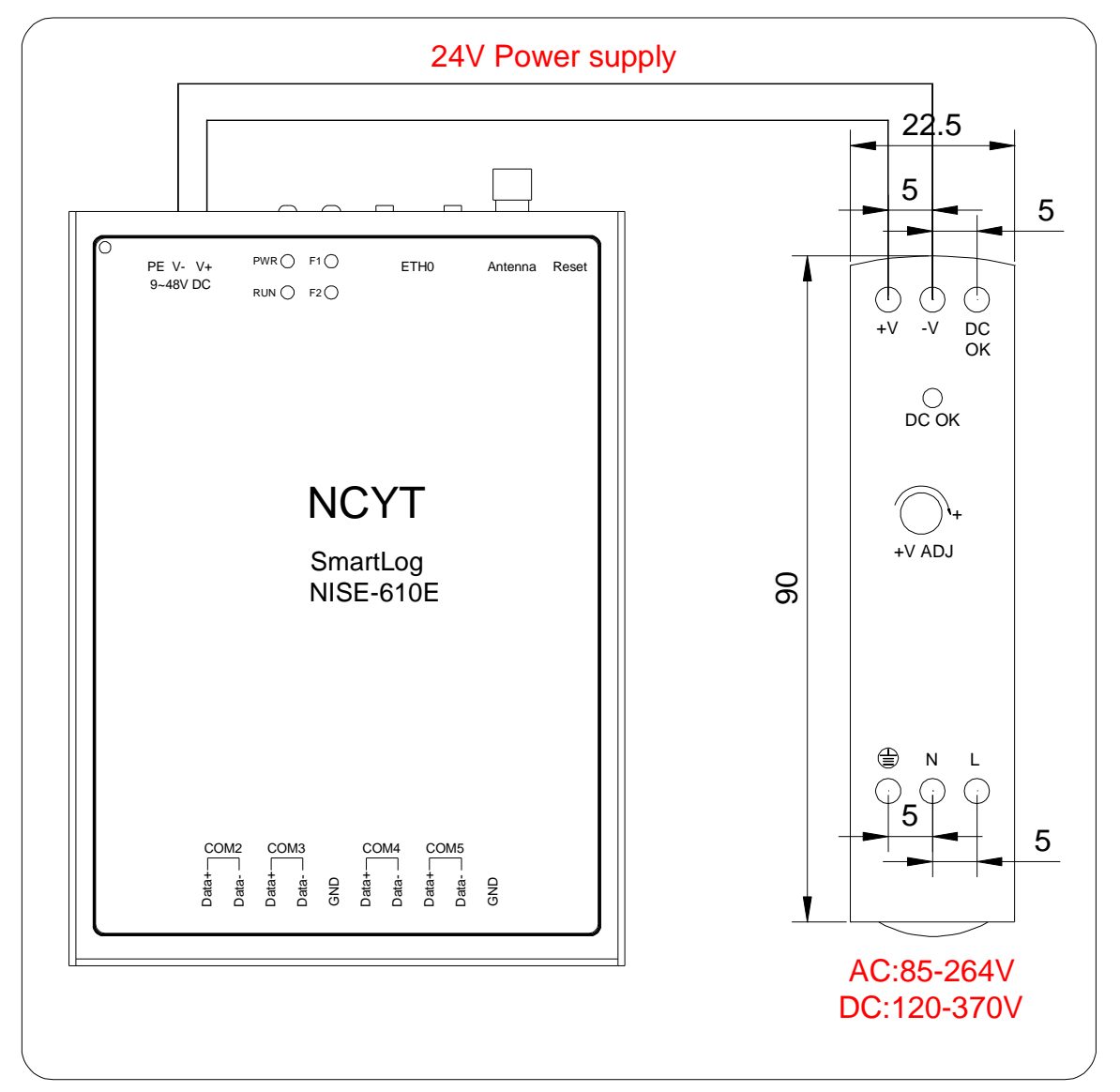

Steps for Power Installation

- 1. Use 2.5  $\ensuremath{\mathsf{mm}}^2$  wire and strip the insulation 8-10mm;
- 2. The +V and -V terminals of the power supply are respectively connected to the V+ and V- terminals of the NISE-610E device.

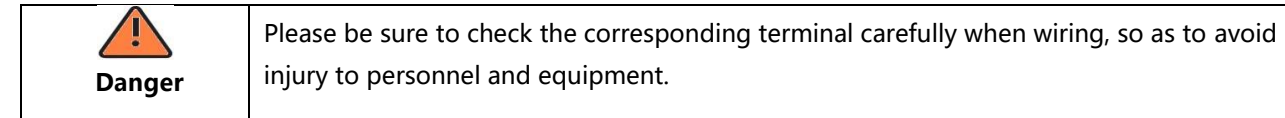

### 4.2 RS485 Connections

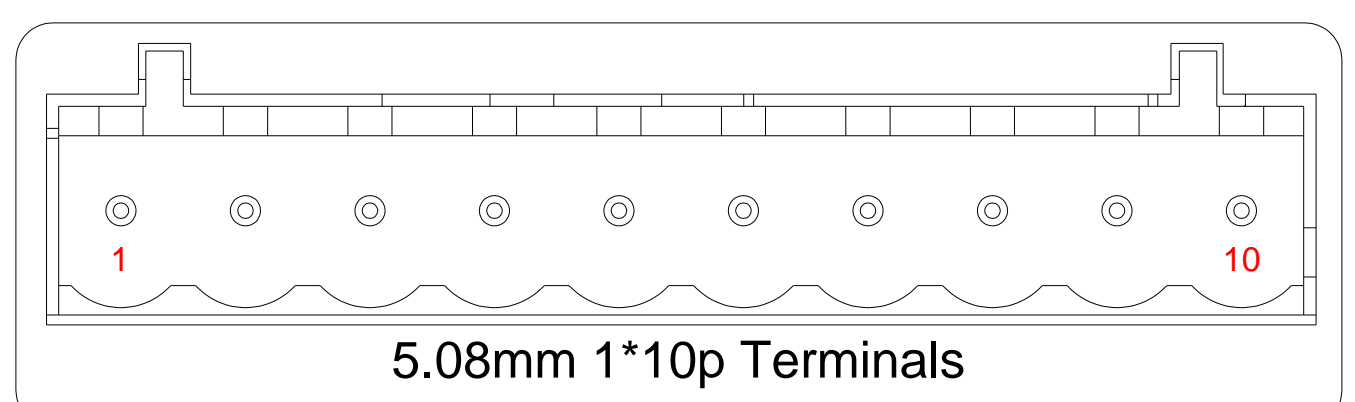

#### **Definitions** Definitions NO. NO. COM2 RS-485 A 6 COM4 RS-485 A 1 2 COM2 RS-485 B 7 COM4 RS-485 B COM3 RS-485 A COM5 RS-485 A 3 8 4 COM3 RS-485 B 9 COM5 RS-485 B 5 GND 10 GND

- 1. Use 1~1.5 mm<sup>2</sup> twisted pair with shielding layer;
- 2. Strip the protective layer of the communication cable by about 20mm, and strip the insulation layer of the wires by about 10mm ;
- 3. Connect the stripped wires to the RS485 port of the NISE-610E device ;
- 4. If multiple inverters need to be monitored on site, daisy-chain cables can be used for the inverters. Each serial port of NISE-610E can connect 30 inverters.

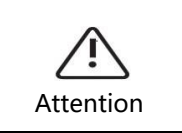

When wiring, the RS485A is connected to port A of the NISE-610E device and the RS485B is connected to port B of the NISE-610E device.

# 5. Engineering Configuration

### 5.1 Configuration Software Download

Please to https://smartenergy.csisolar.com/attach/ConfigTool\_EN.7z, download ConfigTool configuration software.

### 5.2 Network Configuration

### 5.2.1 Connect the NISE-610E

The default IP address of the NISE-610E is 192.168.1.254, Modify the computer IP, and keep the computer and smartlogger IP in the same network segment, and use the network cable to connect the computer and Logger device. Stay on the same network segment, for example, 192.168.1.234, and connect the PC to the NISE-610E using a network cable.

| nternet 协                           | 议版本 4 (TCP/IP                                                           | v4) Properties                              |                    |                 |                       |               | × |
|-------------------------------------|-------------------------------------------------------------------------|---------------------------------------------|--------------------|-----------------|-----------------------|---------------|---|
| General                             |                                                                         |                                             |                    |                 |                       |               |   |
| You can g<br>this capa<br>for the a | get IP settings assig<br>bility. Otherwise, yo<br>ppropriate IP setting | gned automatical<br>ou need to ask y<br>gs. | ly if yo<br>our ne | ur net<br>twork | work sup<br>administr | ports<br>ator |   |
| ⊖Ωbt                                | ain an IP address a                                                     | utomatically                                |                    |                 |                       |               |   |
| () Uge                              | the following IP add                                                    | dress:                                      |                    |                 |                       |               |   |
| IP add                              | ress:                                                                   | 192                                         | . 168              | . 1             | . 234                 |               |   |
| Subne                               | t mask:                                                                 | 255                                         | . 255              | . 255           | . 0                   |               |   |
| Defau                               | t gateway:                                                              |                                             |                    |                 |                       |               |   |
| Obt                                 | ain DNS server add                                                      | ress automatical                            | v                  |                 |                       |               |   |
| () Use                              | the following DNS s                                                     | server addresses                            |                    |                 |                       |               |   |
| Prefer                              | red DNS server:                                                         |                                             |                    |                 | *                     |               |   |
| Altern                              | ative DNS server:                                                       |                                             |                    |                 |                       |               |   |
| Va                                  | idate settings upon                                                     | exit                                        |                    | 1               | Adyanc                | ed            |   |
|                                     |                                                                         |                                             |                    | OK              |                       | Cancel        |   |

#### 5.2.2 Modify IP address

1) Connect the network cable to NISE-610E, open the computer browser and enter 192.168.1.254, enter the user name "admin" and password "admin", Click to Login.

2) Modify on the "Network" page and configure the IP and gateway address of the management machine according to the router's network segment information. If the router's network segment is located in network segment 8, modify the management machine IP address to 192.168.8.254, the default gateway to 192.168.8.1, and click Save.

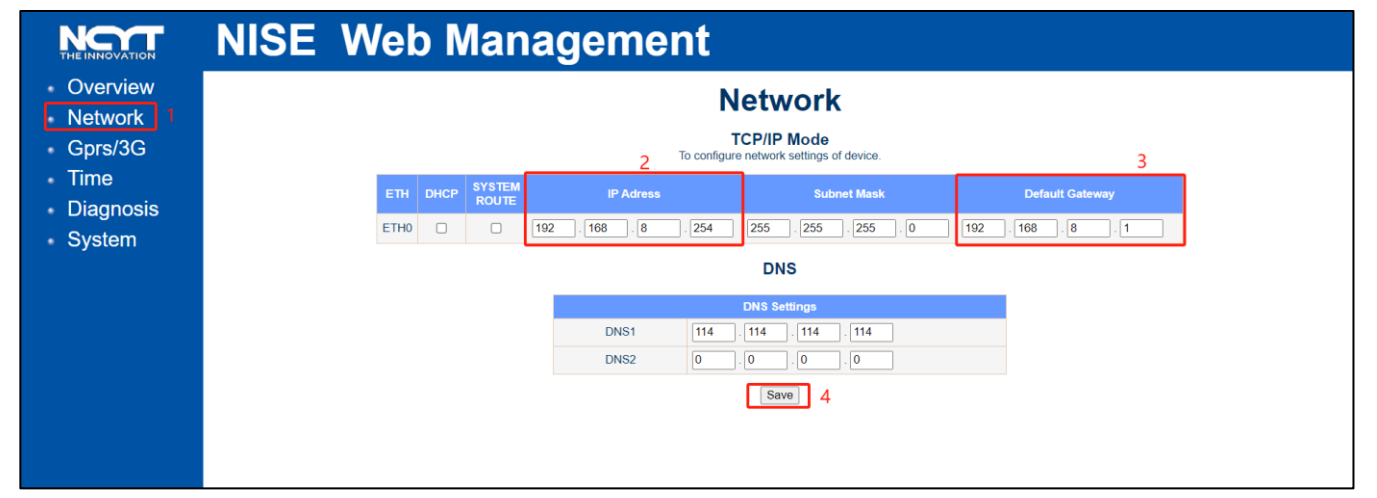

3) After the modification is completed and saved, restart the management machine.

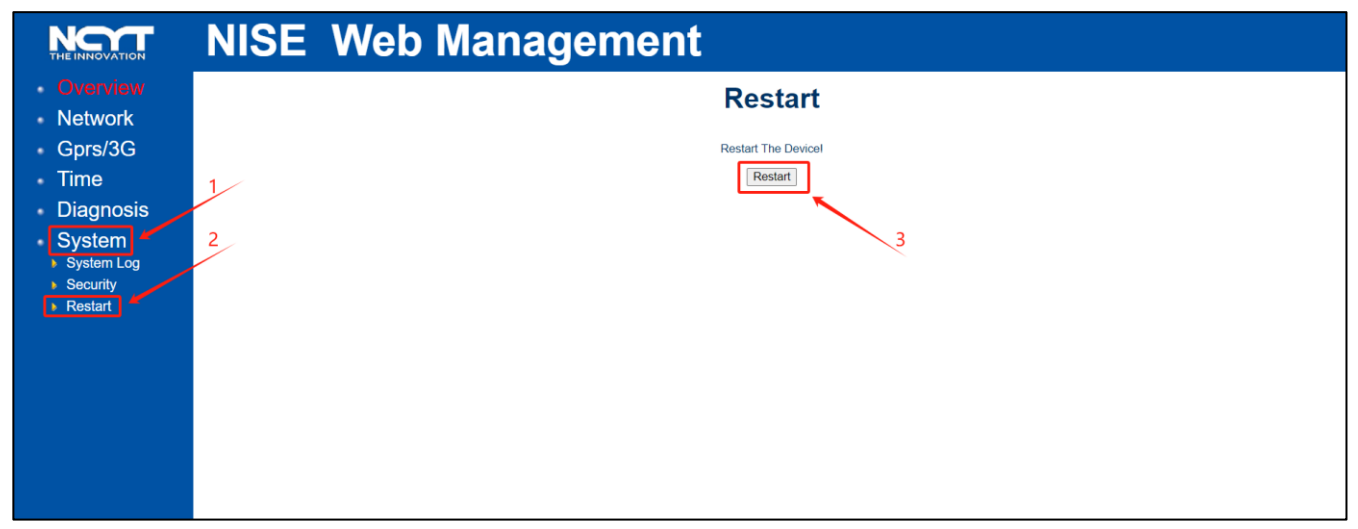

## 5.3 Software Configuration

### 5.3.1 Changing the Modbus Address

| Attention        | Before using the NISE-610E logger, change the Modbus address of each inverter to ensure that the Modbus address on the RS485 bus is not the same |
|------------------|----------------------------------------------------------------------------------------------------|
| <b>1</b><br>Note | Using the smart data stick provided by CSI, the operation is as follows                                                                          |

1) Insert the data stick into the inverter, wait for the green light to blink, open the APP "more tools"-> "Local Access" -> scan the code to connect the inverter, select the inverter and click Next.

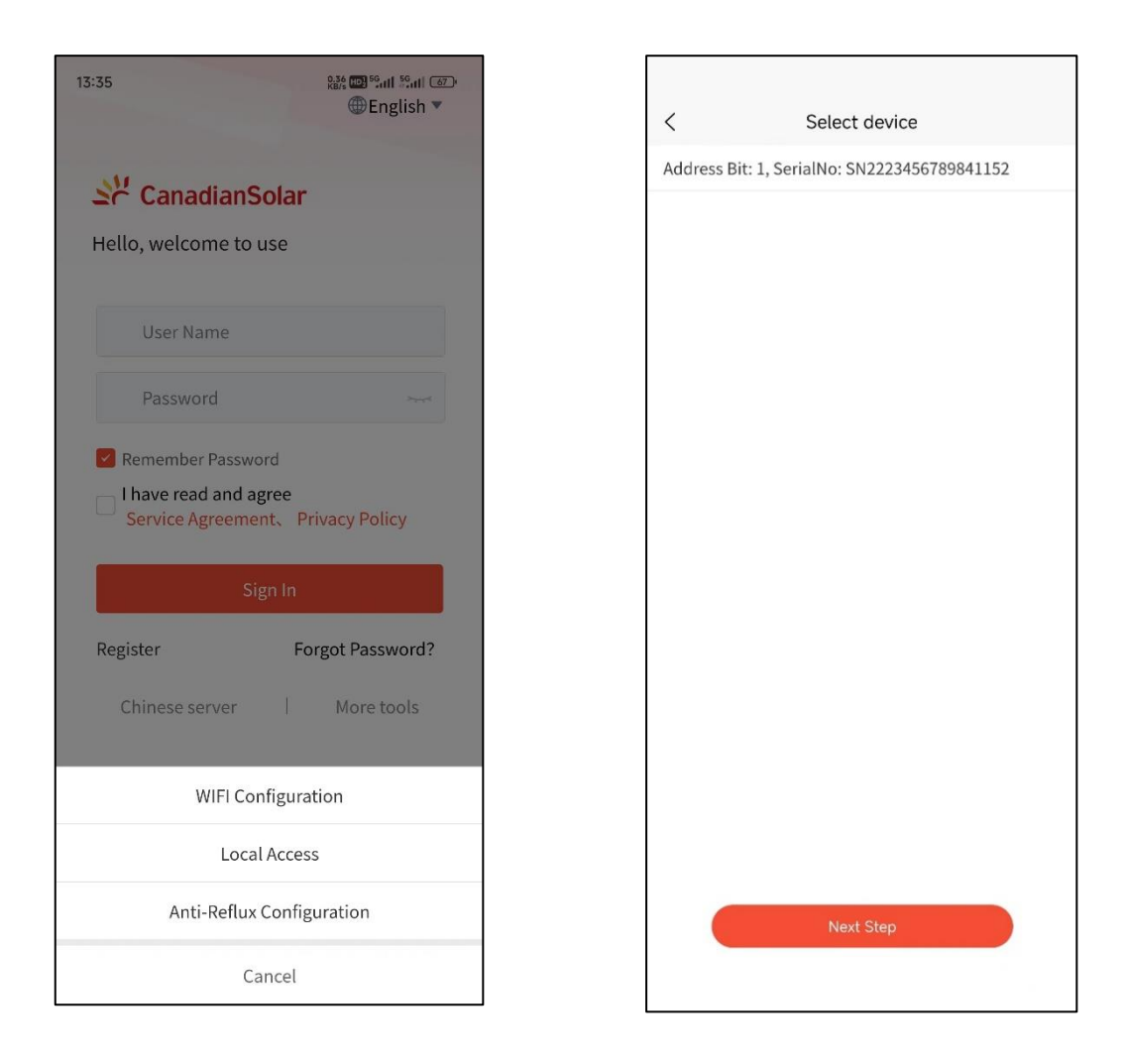

2) Click the "Parameters" page below->enter password 8888 in the pop-up box -> click "Inverter Basic Information-ARM".

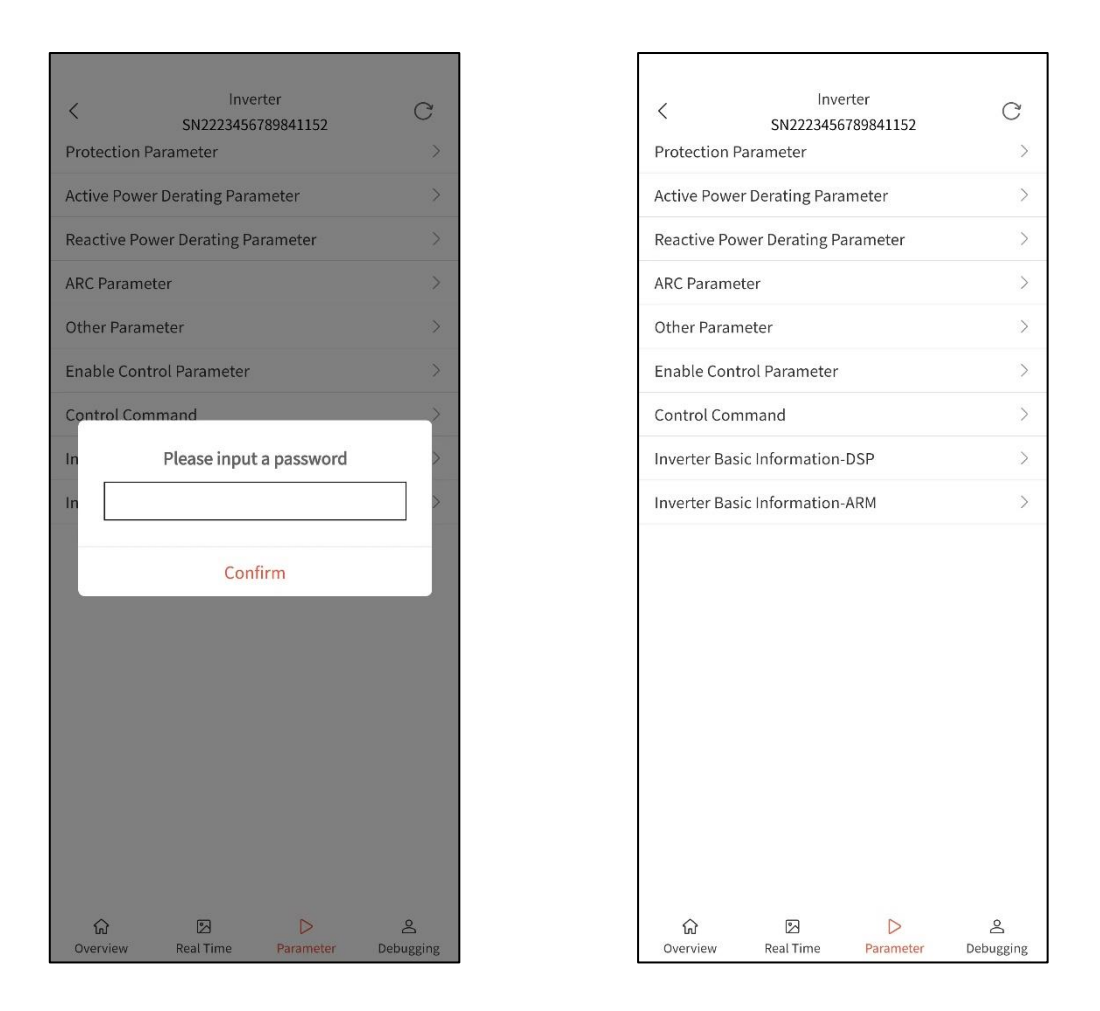

3) Click "The Local Mailing Address"-> modify the address as required-> click "Confirm"->re-scan the code connection to confirm the modification

| < Inver<br>SN22234567      | ter<br>789841152 | C              |
|----------------------------|------------------|----------------|
| DSPM Software Version Nur  | nber             | 2.32           |
| ARMS Software Version Nur  | nber             | 2.13           |
| ARMC Software Version Nur  | nber             | 2.24           |
| CPLD Software Version Nun  | nber             | 44.66          |
| Serial Number 01~02 Digits |                  | SN             |
| Serial Number 03~04 Digits |                  | 22             |
| Serial Number 05~06 Digits |                  | 23             |
| Serial Number 07~08 Digits |                  | 45             |
| Serial Number 09~10 Digits |                  | 67             |
| Serial Number 11~12 Digits |                  | 89             |
| Serial Number 13~14 Digits |                  | 84             |
| Serial Number 15~16 Digits |                  | 11             |
| Serial Number 17~18 Digits |                  | 52             |
| Serial Number 19~20 Digits |                  | 11             |
| The Local Mailing Address  |                  | 1              |
| Device Name 01-02 Digits   |                  | CS             |
| Device Name 03-04 Digits   |                  | ŀ              |
| D ' N 05 00 D' '           |                  |                |
| 값 🛛<br>Overview Real Time  | ▷<br>Parameter   | 은<br>Debugging |

| < Inve                                                                                                    | rter      | C                                 |
|----------------------------------------------------------------------------------------------------|-----------|-----------------------------------|
| SN2223456<br>Serial Number 01~02 Digits                                                                                                    | 789841152 | SN                                |
| Serial Number 03~04 Digits                                                                                                    |           | 22                                |
| Serial Number 05~06 Digits                                                                                                    |           | 23                                |
| Serial Number 07~08 Digits                                                                                                    |           | 45                                |
| Serial Number 09~10 Digits                                                                                                    |           | 67                                |
| Serial Number 11~12 Digits                                                                                                    |           | 89                                |
| Serial Number 13~14 Digits                                                                                                    |           | 84                                |
| St Effective range:1~247                                                                                                    |           |                                   |
| Se 6                                                                                                    |           |                                   |
|                                                                                                    |           |                                   |
| Se                                                                                                    |           |                                   |
| Se Cancel                                                                                                    | Confirm   |                                   |
| St Cancel                                                                                                    | Confirm   |                                   |
| Se<br>Cancel<br>T<br>Device Name 01-02 Digits                                                                                                    | Confirm   | cs                                |
| Se<br>Cancel<br>TL<br>Device Name 01-02 Digits<br>Device Name 03-04 Digits                                                                                                    | Confirm   | cs<br>I-                          |
| St<br>Cancel<br>TL<br>Device Name 01-02 Digits<br>Device Name 03-04 Digits<br>Device Name 05-06 Digits                                                                                        | Confirm   | cs<br>I-<br>10                    |
| Se Cancel<br>T Cancel<br>Device Name 01-02 Digits<br>Device Name 03-04 Digits<br>Device Name 05-06 Digits<br>Device Name 07-08 Digits                                                         | Confirm   | сs<br>I-<br>10<br>ок              |
| Se<br>Cancel<br>T.<br>Device Name 01-02 Digits<br>Device Name 03-04 Digits<br>Device Name 05-06 Digits<br>Device Name 07-08 Digits<br>Device Name 09-10 Digits                                | Confirm   | CS<br>I-<br>IO<br>OK<br>W0        |
| Se Cancel<br>T Cancel<br>Device Name 01-02 Digits<br>Device Name 03-04 Digits<br>Device Name 05-06 Digits<br>Device Name 07-08 Digits<br>Device Name 09-10 Digits<br>Device Name 11-12 Digits | Confirm   | СС5<br>1-<br>10<br>ОК<br>W0<br>12 |
| Se<br>Cancel<br>TL<br>Device Name 01-02 Digits<br>Device Name 03-04 Digits<br>Device Name 05-06 Digits<br>Device Name 07-08 Digits<br>Device Name 09-10 Digits<br>Device Name: 11-12 Digits   | Confirm   | CS                                |

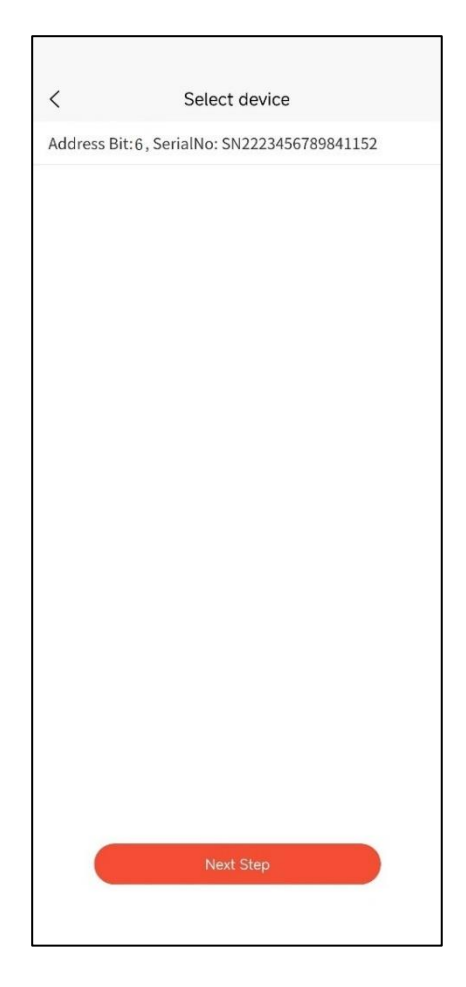

### 5.3.2 Open Configuration Software

Go to the /bin directory and open the configuration application ConfigTool.EXE

|                                                                                                    |                                                                                                    |                                                                                                    |                                                                                                    | _ | D |
|----------------------------------------------------------------------------------------------------|----------------------------------------------------------------------------------------------------|----------------------------------------------------------------------------------------------------|----------------------------------------------------------------------------------------------------|---|---|
| Qpen local New Open Save SaveAs Discover                                                                                                    | r Deliver Time Reboot Upgrade :                                                                                                    | Search Debug ScdTool FtpSet A                                                                                                    | ti 🕑 About Exit                                                                                                    |   |   |
| Den local New Open Save SaveAs Discover Communication Controller Config Nodes SystemNode DataSets Calculations Station N Dual-devis System de Nede No.: Current of Allowed t | r Deliver Time Reboot Upgrade :<br>n de: Single derice Metvork node: S<br>maion of Device A<br>mane 0.0.0.0<br>No. :<br>wice node:<br>debugging node<br>:<br>configuration description:<br>time synchronization error in seconds: | Search Debug ScdTool FtpSet A<br>ingle network   Disable dual devices<br>information of Device B<br>Boot name<br>IP1:<br>Device B<br>Sect name<br>Root standby<br>0<br>0<br>0<br>0<br>0<br>0<br>0<br>0<br>0<br>0<br>0<br>0<br>0 | Nour Ext         s' data synchronization         S' iching settings of dual devices         S' sticking type         S' bicking communication port         S' bicking port setting         Dual system setting         Local system         Local system type         Preferred         Alternative device a's IP1 (0.0.0.0         Alternative device b's IP2 (0.0.0.0         Alternative device b's IP2 (0.0.0.0 |   |   |

### 5.3.2 Select Configuration File

Click on "Open" and select "CSI\_Invert.NC" profile to see several configurations displayed by default in the node list.

| Communication Controller | System mode: Single  | device • Network mode: Single network | Disable dual devices | s'data synchron    | ization               |            |   |  |
|--------------------------|----------------------|---------------------------------------|----------------------|--------------------|-----------------------|------------|---|--|
| V Nodes                  | Information of Devic | e à Information of                    | Device B             | Switching          | settings of dua       | al devices |   |  |
| SystemNode               | Host name            | Host name                             |                      | Switching          | type                  | Type1      | ~ |  |
| DataSets                 | IP1: 0.0.0.0         | IP1:                                  |                      | Switching          | communication p       | oort       |   |  |
| Calculations             | IP2                  | IP2:                                  |                      | Switching          | port setting          |            |   |  |
|                          | Open the configurat  | ion                                   |                      |                    | ×                     |            |   |  |
|                          |                      | drcomm V9.01 20220812 > config        | v 0                  | ○ 搜索"config"       |                       |            |   |  |
|                          |                      | arconing void (_EDEEDOTE + Coning     | • •                  | Less comig         |                       | Preferred  | • |  |
|                          | 组织 ▼ 新建文件夹           |                                       |                      |                    | • 🔳 🕜                 | ). 0. 0. 0 | _ |  |
|                          | ▶ 此由院                | <b>^</b> 名称 ^                         | 修改日期                 | 类型                 | 大小                    | 2. 0. 0. 0 | _ |  |
|                          |                      | 192 168 1 254 cpm pc                  | 2022/11/20 11:15     | NC                 | 62                    |            | _ |  |
|                          |                      | 192.168.8.254.cpm.nc                  | 2023/11/29 19:11     | NC 文件              | 113                   |            |   |  |
|                          | 1969A                | C cpm.nc                              | 2023/10/17 17:01     | NC 文件              | 3.798                 |            |   |  |
|                          |                      | CSI Invert.nc                         | 2023/12/4 10:59      | NC 文件              | 113                   |            |   |  |
|                          |                      |                                       |                      |                    |                       |            |   |  |
|                          | > >\$%               |                                       |                      | -                  |                       |            |   |  |
|                          |                      |                                       |                      | 2                  |                       |            |   |  |
|                          | 二 果田                 |                                       |                      |                    |                       |            |   |  |
|                          | 🐛 本地磁盘 (C:)          |                                       |                      |                    |                       |            |   |  |
|                          | 🧼 本地磁盘 (D:)          |                                       |                      |                    |                       |            |   |  |
|                          | 🧹 本地磁盘 (E:)          |                                       |                      |                    |                       |            |   |  |
|                          | ✓ zlq (\\192.168.8 ' | ~ <                                   |                      |                    | >                     |            |   |  |
|                          | 文                    | (件名(N): CSI_Invert.nc                 | ~ Pr                 | roject configurati | on file (*.n $ \sim $ |            |   |  |
|                          |                      |                                       |                      | 打开(0)              | 取消                    |            |   |  |
|                          |                      |                                       | L                    | 11/1(0)            | - CERTAR              |            |   |  |

### 5.3.4 Time Configuration

After opening the configuration, in order to calibrate the inverter time, you need to calibrate the time of the management machine first.

| Communication Controller  | Node No.: 4 Node name: IEC 104             | Advanced settings                                                    |                                    |
|---------------------------|--------------------------------------------|----------------------------------------------------------------------|------------------------------------|
| <ul> <li>Vodes</li> </ul> | (Carlinger Channel)                        | Channel is malfunctioning when                                       | No calibration of the oppsite port |
| SvstemNode                | Configure Channel                          | Channel's no-data-flow interval is over 300                          | Communication interruption restart |
| CSI RS485                 | Time Synchronization Non-Synchronization   | <ul> <li>Channel's error packet rate is over</li> <li>0.5</li> </ul> | Contorl blocke rule                |
| CSI MOTT                  | Device Address 0.0.0                       | Dual devices                                                         | Use system's rules                 |
| CSI Inverter TCP          | DataSet No. Table-Modbus TCP               | <ul> <li>System mode</li> <li>Host working</li> </ul>                | •                                  |
| IEC 104                   | 🖾 Realtime data definition                 | Dual-channel compunication mode Host channel working                 | •                                  |
| ✓ DataSets                | Capacity(DI:117, AI:305, PI:0, DO:1, AO:6) | Switching heard No. 99                                               | 6                                  |
| Table-Modbus TCP          | Node's storage occupation(1-8M): 0         | Switching board No. 55                                               |                                    |
| Calculations              |                                            | Switching point we:                                                  | •                                  |
|                           |                                            | _ Alternative hous existen and its so.                               |                                    |
|                           | Are you sure to m                          | nodify tige?<br>es No                                                |                                    |
|                           | Export node configuration                  | nodify tige?                                                         |                                    |

### 5.3.5 Network Configuration

In "FtpSet", set the parameters based on the modified smartlogger IP address.

| Qpen local New Open Save SaveAs                                                                                                    | Discover Deliver Time Reboot Upgrade Search Debug ScdToo                                                                                                    | © 0<br>pSet About Exit                                                                                                    |                                                                                                    |
|----------------------------------------------------------------------------------------------------|----------------------------------------------------------------------------------------------------|----------------------------------------------------------------------------------------------------|----------------------------------------------------------------------------------------------------|
| Communication Controller  Config  Config  SystemNode  SystemNode  SIRS485  CSI RS485  CSI MQTT  CSI Inverter TCP  Fic 104  DataSets  Table-Modbus TCP  Calculations | Node No. : 1 Node name: CSI R5485<br>Baic settings<br>M Configure Channel Configure Protocol<br>Time Synchronization Synchronization Server<br>Device Address 0.0.0.0<br>DataSet No. Bodefined<br>Capacity(D1:351, A1:915, P1:0, D0:3, A0:18)<br>Node's storage occupation(1-80): 0<br>IF addr: 192.168.8.244<br>UserSamefroot | Advanced settings<br>Channel is aslfunctioning when<br>Channel's no-data-flow interval is over 300<br>Channel's error packet rate is over 0.5<br>Dual devices<br>System mode<br>System mode<br>System mode<br>System mode<br>System mode mode flow for the system<br>System of the system mode for the system of the system<br>System of the system mode for the system of the system of the system | □ No calibration of the oppsite port<br>□ Communication interruption restart<br>Contorl blocks rule<br>Use system's rules ▼ |
| ♣ Add node                                                                                                    | Export node configuration Import node config                                                                                                    | © Discar                                                                                                    |                                                                                                    |

#### 5.3.6 Serial Port Configuration

1) Select Protocol Node

Select the node "CSI RS485" in the node list, select "Settings", select "c\_CSI.lcn" in the client protocol, click "Setting", the protocol configuration dialog box appears.

| 💐 🍖 ờ 🧔 🂐<br>Open local New Open Save SaveAs                                                                                                    | E T W W W W W W W W W W W W W W W W W W                                                                                                    |                                                                                                    |
|----------------------------------------------------------------------------------------------------|----------------------------------------------------------------------------------------------------|----------------------------------------------------------------------------------------------------|
| Communication Controller<br>Config<br>Config<br>Config<br>Config<br>CSI R5485<br>CSI R5485<br>CSI MQTT<br>CSI Nverter TCP<br>File To4<br>CSI Inverter TCP<br>EC T04<br>CSI Lot<br>Calculations | Node No.: 1 Node name: CSI R54865<br>Easic settings<br>Configure Channel<br>Channel is alfunctioning when<br>Channel is ordata-flow interval is over 300<br>Channel's error packet rate is over 0.5<br>DataSet No.<br>CapacityD1:SSI, A1:91<br>Node's storage occupat<br>CiectO4/cn<br>CiectO4/cn | □ %o calibration of the oppsite port<br>□ Communication interruption restart<br>Contor! block rule<br>Use systea's rules • |
|                                                                                                    | Capacity: Ulisot, Alisto, Flit, Uris, Avia)  Capacity: Ulisot, Alisto, Flit, Uris, Avia)  Capacity: Calcon ? ×                                                                                                    |                                                                                                    |
| Add node                                                                                                    | Channel Paraaseter Setting     Dev Paran Config       Serial Port     Baud Rate     Verification Type       1     com2     9600     元       1     com2     9600     元       1     Baud Rate     9600       Verification Type     To an and the set of the set of the                                                                                                    |                                                                                                    |

2) Configure serial port parameters

Configure the serial port number, baud rate, check type, stop bit, and data bit in the "Settings" section.

3) Set inverter parameters

In Device Parameter Configuration, configure the number of inverters and their communication addresses. Inverters can be added by "Adding records". If there are actually 3 inverters on site, you need to add 3 records, and the communication addresses are 1, 2, and 3 respectively. Then click "OK" -> "Confirm modification" to complete the configuration of the serial port part.

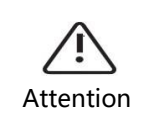

Before this, it is necessary to change the Modbus address of the inverter and set it to the same address as in the configuration.

| Ch | annel Paramete | r Setting   | Dev Param Confi | s co  | onnect com | nfig   |        |     |                |           |         |          |            |      |
|----|----------------|-------------|-----------------|-------|------------|--------|--------|-----|----------------|-----------|---------|----------|------------|------|
|    | Device Name    | Device Type | Device Address  |       |            |        |        |     | Attribute      | Value     |         |          |            |      |
| 1  | NB01           | inverter    | 1               |       |            |        |        |     | Device Name    | NB01      |         |          |            |      |
| 2  | NB02           | inverter    | 2               |       |            |        |        |     | Device Type    | inverter  |         |          |            |      |
| 3  | NB03           | inverter    | 3               |       |            |        |        |     | Device Address | 1         |         |          |            |      |
|    |                |             |                 |       |            |        |        |     |                |           |         |          |            |      |
|    |                |             |                 |       |            |        |        |     |                |           |         |          |            |      |
|    |                |             |                 |       |            |        |        |     |                |           |         |          |            |      |
|    |                |             |                 |       |            |        |        |     |                |           |         |          |            |      |
|    |                |             |                 |       |            |        |        |     |                |           |         |          |            |      |
|    |                |             |                 |       |            |        |        |     |                |           |         |          |            |      |
|    |                |             |                 |       |            |        |        |     |                |           |         |          |            |      |
|    | Column correla | tion Set n  | umber Add r     | ecord | Delete     | record | Export | Imj | port 🔣 Cor     | nfirm the | changes | 🗙 Discar | d the chan | nges |

#### 5.3.7 MQTT Forwarding Configuration

NISE-610E enables data forwarding to the Canadian Intelligent Energy Platform by default. You can delete the CSI MQTT node if it is not needed. Select "CSI MQTT" in "Nodes"-> click "Setting"-> select "s\_CSIMqtt.lcn" in "Server "-> click"Setting"-> under "MQTT Communication Parameter Configuration"-> double-click "Collector ID", enter the correct collector ID in the pop-up dialog box. The collector ID can be found on the casing of NISE-610E.

| 💐 🍻 ờ 🧔 🂐<br>Open local New Open Save SaveA                                                                                  | s Discover Deliver Time Reboot Upgrade Search Debug ScdTool FtpSet About Exit                                                                                                    |                                                                                                    |
|----------------------------------------------------------------------------------------------------|----------------------------------------------------------------------------------------------------|----------------------------------------------------------------------------------------------------|
| Communication Controller  Config  Nodes  SystemNode  Si R5485  CSI R5485  EC 104  DataSets  E Table-Modbus TCP  Calculations | Hode No. : 2       Node name: CSI MOTT         Baric settings       Charmel is allumitoring when<br>Charmel's no-data-flow interval is over 300<br>Charmel's error packet rate is over 0.5         DataSet No.       Configure Protocol         Capacity(D1:0, A1:0, P)       Type         Client       Application         SecTodV2.0.kn         siec104V2.0.kn         siec104V2.0.kn | No calibration of the oppsite port           Consumication interruption restart           Control blocke rule           Use system's rules           •           •           •           •           •           • |
|                                                                                                    | REFIELD(S, CSIMqutLon)       ?         ROTT communication parameter configuration       Sub device configuration table       Remote signaling data configuration table       Telenetry Data C         Collector ID       Heartbeat holding time       Publication interval       Mqtt Server Port       SSL       Mqtt Se         WP823240015       23       5 minute       9002       sep-gwc       Collector ID       WP823240015         Hartback       Finitian and the server Port       SSL       Mqtt Server Port       9002         Station       Station       Mqtt Server Port       9002       Sep-gwc         Mqtt Server Port       9002       Sold       Set Server Port       9002                                                                                                    |                                                                                                    |
| Add node Delete node                                                                                                    | Get stri ? X<br>Please insert string<br>↓ ZESPERSIGNE<br>↓ Cancel<br>View Name csi<br>Password csi@2023<br>Collector model 4:NISE-610E-4G-S<br>Number of serial ports 2                                                                                                    |                                                                                                    |

The location of the collector ID on the housing can be seen in the figure below, and the sequence number is the collector ID.

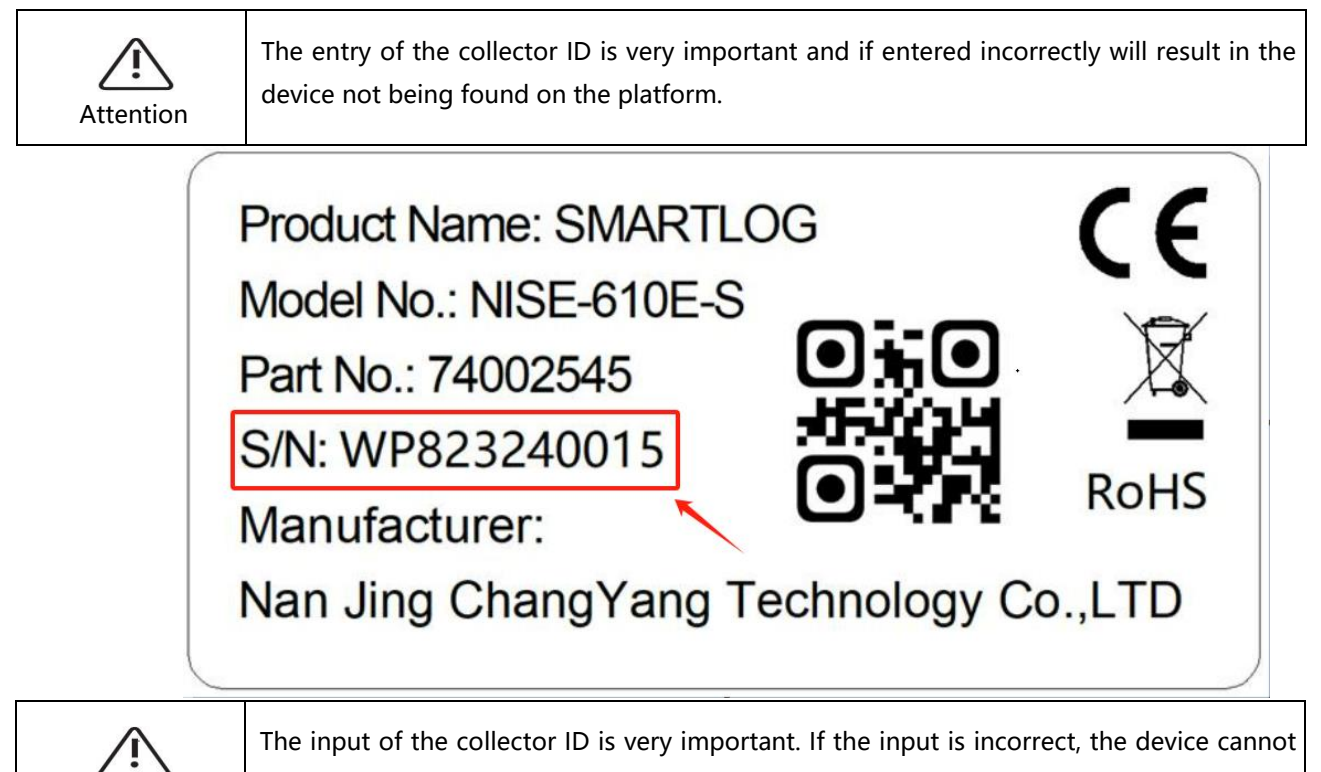

be found on the platform.

Attention

In addition, choose the product with the same model as you use, the collector model can also be found in the label above.

|   | - | SSL | Mqtt Server Address<br>sep-gw.csisolar.com | User Name<br>csi | Password<br>csi@2023 | Collector model<br>3:NISE-610E-S                                                                         | Number of serial ports<br>4                                                                                                | Attribute<br>Collector ID | Value<br>WP823240015 |
|---|---|-----|--------------------------------------------|------------------|----------------------|----------------------------------------------------------------------------------------------------|----------------------------------------------------------------------------------------------------|---------------------------|----------------------|
|   |   |     |                                            |                  |                      | K                                                                                                    |                                                                                                    | Heartbeat holding time    | 123                  |
|   |   |     |                                            |                  |                      |                                                                                                    |                                                                                                    | Publication interval      | 1 minute             |
|   |   |     |                                            |                  |                      |                                                                                                    |                                                                                                    | Mqtt Server Port          | 9031                 |
|   |   |     |                                            |                  |                      |                                                                                                    |                                                                                                    | SSL                       |                      |
|   |   |     |                                            |                  |                      |                                                                                                    |                                                                                                    | Mqtt Server Address       | sep-gw.csisolar.com  |
|   |   |     |                                            |                  |                      |                                                                                                    |                                                                                                    | User Name                 | csi                  |
|   |   |     |                                            |                  |                      | 🐻 Get int                                                                                                |                                                                                                    | Password                  | csi@2023             |
|   |   |     |                                            |                  |                      | Please se                                                                                                | elect integer value                                                                                                    | Collector model           | 3:NISE-610E-S        |
|   |   |     |                                            |                  |                      | 3:NISE-6                                                                                                 | 10E-S •                                                                                                    | Number of serial ports    | 4                    |
|   |   |     |                                            |                  |                      | 1:NISE-6<br>2:NISE-6<br>4:NISE-6<br>5:NISE-6<br>6:NISE-6<br>7:NISE-6<br>8:NISE-6<br>9:NISE-6<br>10:NISE- | 12E-S<br>10E-4C-S<br>10E-4C-S<br>10 V2-S<br>10 V2-S<br>10 V2-S<br>14E-S<br>14E-S<br>14E-S<br>14E-S<br>16E-S<br>616E-4C-S ¥ |                           |                      |
| < |   |     |                                            |                  |                      |                                                                                                    | >                                                                                                    |                           |                      |

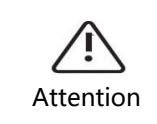

Do not modify other parameters of MQTT at will, otherwise the data may not be uploaded to the platform.

#### 5.3.8 Modbus TCP Forwarding

The Modbus TCP forwarding function is enabled in the CSI\_Inverter.nc configuration file by default. You can delete the CSI Inverter Modbus TCP node if you do not need it.

#### 5.3.9 IEC 104 Forwarding

The IEC 104 forwarding function has been turned on by default in the configuration file of CSI\_Inverter.nc. If it is not needed, you can delete the "IEC 104" node. When using the "IEC 104" node, you need to fill in the IP address and port of the management machine and IEC 104 host:

| Communication Controller   Config  Nodes  SystemNode  CSI R5485  CSI R5485  CSI MQTT  CSI Inverter TCP  Taiculations  Calculations  CAlculations | Node No.: 4 Node name: IEC                                                                                                    | 104                                                                                                    |                                                                                                 |                                                                                                    |                                                                                                    |             |                                                                                                    |
|----------------------------------------------------------------------------------------------------|----------------------------------------------------------------------------------------------------|----------------------------------------------------------------------------------------------------|-------------------------------------------------------------------------------------------------|----------------------------------------------------------------------------------------------------|----------------------------------------------------------------------------------------------------|-------------|----------------------------------------------------------------------------------------------------|
|                                                                                                    | Antiper and a state of the state of the stat | Lue<br>chronization<br>hodbus TCP<br>Realtine data definition<br>0, D0:1, A0:6)<br>SMD: [0<br>20<br>20<br>20<br>20<br>20<br>20<br>20<br>20<br>20<br>2 | •                                                                                               | Advanced settings<br>Channel is alfunctioning when<br>Channel's no-data-flow interv<br>Channel's error packet rate in<br>Dual devices<br>System node<br>Dual-channel comunication not<br>Switching board No:<br>Switching point No: | al is over <u>300</u><br>s over <u>0.5</u><br>Host vorking<br>le Host channel vorking<br>99<br>0<br>0 | •<br>•<br>• | □ No calibration of the oppsite port<br>□ Communication interruption restart<br>Contorl blocke rule<br>Use system's rules • |
|                                                                                                    | Z Export node configuration                                                                                                    | Channel subble communication<br>O Disable communication<br>Serial communication<br>Private network communication<br>Public network communication      | Device's con<br>O UDP<br>Communication<br>Local IP<br>Local port<br>Device's IP<br>Device's pos | aunication adde 5<br>O TCP Client ( TCP Server<br>in settings<br>192.108.8.254<br>22404<br>192.208.8.147<br>t 2404                                                                                                    |                                                                                                    |             |                                                                                                    |
| Add node                                                                                                    |                                                                                                    | Channel 2 settings  Disable communication Serial communication  Private network communication Public network communication                            | Device's con<br>UDP<br>Communication<br>Local IP<br>Local port<br>Device's por<br>7             | munication mode<br>O TCP Client ® TCP Server<br>on settings                                                                                                    |                                                                                                    |             |                                                                                                    |

#### 5.3.10 Other Protocol Forwarding And Third-Party Device Access

NISE-610E supports the forwarding of other protocols and the access of third-party devices. Contact local technical support for remote configuration.

### 5.3.11 Downloading The Configuration And Restarting The Device

After completing all configurations, click "Deliver". When prompted, click "Reboot" to complete all configurations.

| 💐 🎲 📂 🗐 💐<br>Open local New Open Save SaveAs                                        | a Discover Deliver Time Reboot Upgrade Search Debug ScdTool I                                                                                                    | 😳 👔 🥝<br>FtpSet About Exit                                                                                                    |                                                                                                    |
|-------------------------------------------------------------------------------------|----------------------------------------------------------------------------------------------------|----------------------------------------------------------------------------------------------------|----------------------------------------------------------------------------------------------------|
| Open local New Open Save SaveAt<br>Communication Controller<br>✓ Oconfig<br>✓ Nodes | s Discover Deliver Time Reboat Upgrade Search Debug ScdTool  <br>Node No.: 4 Node mane: [EC 104<br>Easic settings<br>Configure Channel<br>Time Synchronization<br>Device Address [0.0.0.0<br>DataSet No. Table=Nodbus TCP<br>Capacity(DI:117, AI:305, FI:0, DO:1, A0:6)<br>Node's storage occupation(1=80): [0 | Advanced settings       Channel is alfunctioning when<br>Channel's nordata-flow interval is over 300<br>Channel's error packet rate is over 0.5       Dual devices       System acde       Bual-channel communication acde Host channel vorking       Switching board No:       Switching host No:       Ideterrative node existed and its No. | No calibration of the oppsite port       Communication interruption restart       Contorl blocke rule       Use system's rules       •       •       •       •       •       •       •       •       •       •       •       •       •       •       •       •       •       •       •       •       •       •       •       • |
|                                                                                     | ZExport node configuration Figuration                                                                                                    |                                                                                                    |                                                                                                    |
| Add node Oelste node                                                                |                                                                                                    |                                                                                                    |                                                                                                    |
| 🔍 🍖 🎾 👰 🍭                                                                           |                                                                                                    | 🏟 🕕 🥹                                                                                                    |                                                                                                    |
| Communication Controller                                                            | Node No.: 4 Node name: IEC 104<br>Basic settings<br>@ Configure Channel<br>Time Synchronization Nor-Synchronization                                                                                                    | Advanced settings<br>Channel's nordata-flow interval is over 300<br>Channel's error packet rate is over 0.5                                                                                                    | ■ No calibration of the oppsite port<br>□ Communication interruption restart<br>Contorl blocke rule                                                                                                    |

| ✓ Nodes          | Configure Channel                          | Channel is malfunctioning when                              | No calibration of the oppsite port |
|------------------|--------------------------------------------|-------------------------------------------------------------|------------------------------------|
| SystemNode       |                                            | Channel's no-data-flow interval is over 300                 | Communication interruption restart |
| CSI RS485        | Time Synchronization Non-Synchronization   | <ul> <li>Channel's error packet rate is over 0.5</li> </ul> | Contorl blocke rule                |
| CSI MQTT         | Device Address 0.0.0                       | Dual devices                                                | Use system's rules -               |
| CSI Inverter TCP | DataSet No. Table-Modbus TCP               | <ul> <li>System mode</li> <li>Host working</li> </ul>       | •                                  |
| 🔶 IEC 104        | 🔛 Realtime data definition                 | Dual-channel communication mode Host channel working        | -                                  |
| ✓ DataSets       | Capacity(DI:117, AI:305, PI:0, D0:1, AO:6) | Switching board No: 99                                      | •                                  |
| Table-Modbus TCP | Node's storage occupation(1-8M): 0         | Switching point No: 0                                       | 3                                  |
| Calculations     |                                            | Ilternative rade evicted and its No.                        | A                                  |
|                  | Typort node configuration                  |                                                             |                                    |
| Add node         | node                                       |                                                             |                                    |